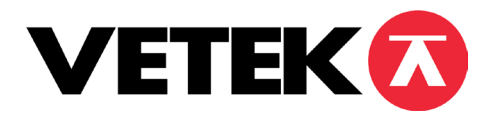

## 1. Install drive software

When 180 USB kit connect to PC first time, PC will request drive software(some PC can auto distinguish it, no need to run drive software), please run drive software at first, the drive software are in attach CD ROM. Insert CD ROM, running "VCP\_1.3.1\_Setup"(please choose 32 or 64 according to your computer configuration)

| InstallShield Wizard                 |                                                                                                    |
|--------------------------------------|----------------------------------------------------------------------------------------------------|
|                                      | Preparing to Install<br>Virtual CDM Port Driver Setup is preparing the InstallShield<br>Wicard, which will guide you through the program setup<br>process. Please wait.<br>Checking Operating System Version |
| InstallShield Wizard<br>Setup Status | Cancel                                                                                                    |
| Virtual COM Port Driver Setup        | is performing the requested operations.                                                                                                    |
| Removing applications                |                                                                                                    |
| InstallShield                        | Cancel                                                                                                    |

After "VCP\_1.3.1\_Setup"be running,plug in USB kit to PC, PC will auto find it. you can open device manager to check virtual com port communication is successful or not .if the device manager have below pictorial prompts it means it is successful.

**Note:** the port number is random, if the port number more than 4, you need to change it , normally can change it to "COM3".

## 2. Run Enscalesetup

After run drive software, Run Enscalesetup, this program make sure that weighing software can run in different computer.

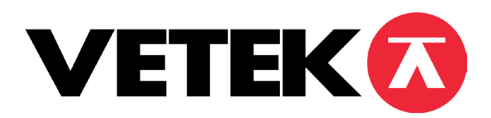

## 3. Run weighing software

After run Enscalesetup, user can run weighing software Scale,

|          |                | Wireless cr    | ane scale data c | ollection and | analysis system | V1.21                     |            |           |
|----------|----------------|----------------|------------------|---------------|-----------------|---------------------------|------------|-----------|
| Company  | ert            |                |                  |               | CN              | 01                        |            |           |
| Date     | 2015-11-04     |                |                  |               | SN              | 0001                      |            |           |
| Tine     | 14:15:40       |                |                  |               | Unit            | kg                        | •          |           |
|          | 0              | CTT#           | 0                |               | сои             | COM3                      | •          | OPEN      |
| ines     | U              | SOM            | U                | kg            | BaudRate        | 4800                      | •          |           |
| •<br>STB | T AUTO STORAGE | MANUAL STORAGE | RE-SUM           | CLE           | AR              | □ Data<br>QUERY<br>□ Time | DataStream | DataClear |
|          |                |                |                  |               |                 | Start                     | 2015/11/ 4 | •         |
|          |                |                |                  |               | -               |                           | 0:00:00    | *         |
|          |                |                |                  |               | kg              | End                       | 2015/11/ 4 | •         |
|          |                | Statist        | ics              |               |                 |                           | 23:59:59   | •         |
|          |                |                |                  |               |                 | ⊏ CN                      | 01         |           |
|          |                |                |                  |               |                 | ⊏ SN                      | 0001       |           |
|          |                |                |                  |               |                 | 9                         | UERY       | CLEAR     |
|          |                |                |                  |               |                 | EXPOR.                    |            | FYIT      |

Choose COM to COM3, then press OPEN, it display as follows:

| <u>©</u> | Wireless crane sc | ale data collection and a | nalysis system | V1.21  | - 🗆 🗙                |
|----------|-------------------|---------------------------|----------------|--------|----------------------|
| Company  | ert               |                           | CN             | 01     |                      |
| Date     | 2015-11-04        |                           | SN             | 0001   |                      |
| Time     | 10:24:25          |                           | Unit           | kg     | •                    |
|          |                   |                           | COM            | COMS   | CLOSE                |
| lines    |                   | kg                        | BaudRate       | 4800   | •                    |
| )<br>STB | MANUAL STORAGE    | RE-SUM CLEAF              |                | Data _ | DataStream DataClear |
|          |                   |                           |                | Tine   |                      |
|          |                   |                           |                | Start  | 2015/11/ 4           |
|          |                   |                           |                |        | 0:00:00              |
|          | U                 |                           | kg             | End    | 2015/11/ 4           |
|          | Statistics        |                           | 0              |        | 23:59:59             |
|          |                   |                           |                | I CN   | 01                   |
|          |                   |                           |                | ⊏ SN   | 0001                 |
|          |                   |                           |                | Q      | UERY CLEAR           |
|          |                   |                           |                | EXPORT | PRINT EXIT           |

Now the computer can receive the data from 180 indicator.

After test stable, STB light will become red, we have two data save method, one is auto storage(tick before AUTO STORAGE), it can save data after every test stable. Another is save manually, after STB before red, press MANUAL STORAGE, the data save manually.

RE-SUM used for Accumulated again, CLEAR used for restart the Times and SUM At the page top right, CN means Cargo number(user can define it by themselves) SN means serial number(user can also define it)

After several test, it display as follows:

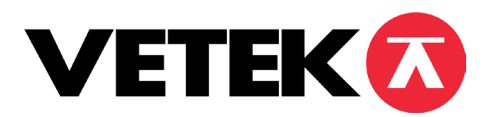

## Manual EBW-ERT Scale program ver 1.3.1

|                           |                                                    | W              | /ireless crane     | e scale data       | collection an    | d analysis syster     | n V1.21                   | _ □                       |
|---------------------------|----------------------------------------------------|----------------|--------------------|--------------------|------------------|-----------------------|---------------------------|---------------------------|
| Company                   | ert                                                |                |                    |                    |                  | CN                    | 02                        |                           |
| Date                      | 2015-11-04                                         |                |                    |                    |                  | SN                    | 0001                      |                           |
| Time                      | 15:11:21                                           |                |                    |                    |                  | Unit                  | kg                        | •                         |
| <b>T</b> !                |                                                    | CUN            | 24                 | <u> </u>           | -                | COM                   | COMS                      | CLOSE                     |
| limes                     | 4                                                  | SUM            | 30                 | 50                 | kg               | BaudRate              | 4800                      | •                         |
| STB                       | T AUTO STORAGE                                     | MANUAL         | STORAGE            | RE-SUM             | CL               | EAR                   | □ Data<br>QUERY<br>□ Time | DataStream DataClear      |
|                           |                                                    |                |                    |                    |                  |                       | Start                     | 2015/11/ 4 •<br>0:00:00 • |
|                           |                                                    |                |                    |                    |                  | kg                    | End                       | 2015/11/ 4                |
|                           |                                                    |                | Statistics         | 3                  |                  |                       |                           | 23:59:59                  |
| Veigh<br>≥ 2015-<br>2015- | Date WeighTime<br>11-04 15:08:42<br>11-04 15:09:16 | CN<br>02<br>02 | SN<br>0001<br>0001 | ¥eigh<br>95<br>145 | Unit<br>kg<br>kg | Company<br>ert<br>ert | IV CN                     | 02                        |
| 2015-                     | 11-04 15:09:44<br>11-04 15:10:07                   | 02<br>02       | 0001               | 50<br>70           | kg<br>kg         | ert<br>ert            | □ SN                      | 0001                      |
|                           |                                                    |                |                    |                    |                  |                       |                           | QUERY CLEAR               |
|                           |                                                    |                |                    |                    |                  |                       | EXPOR                     | T   PRINT   FYIT          |

QUERY area are statistics area. There are 3 statistics method.

- 1) Stactistics by Time, tick before Time, and choose start and end time, press QUERY, Below the test data will appear a form, list all data between this period.
- 2) Stactistics by CN, tick before CN, and choose CN number, press QUERY, Below the test data will appear a form, list all data according to the CN number.
- 3) Stactistics by SN, tick before SN, and choose SN number, press QUERY, Below the test data will appear a form, list all data according to the SN number

User also can statistics with combination.

CLEAR used for clear current statistics methd.

EXPORT used for export all data which in current statistics method to Excel format file, user can define the file name by themselves.

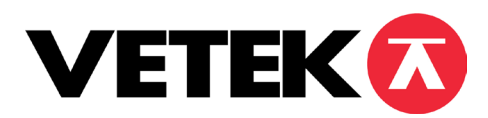

Manual EBW-ERT Scale program ver 1.3.1